1. KWMOOC 홈페이지 : <u>https://kwmooc.kw.ac.kr/ko</u> Click

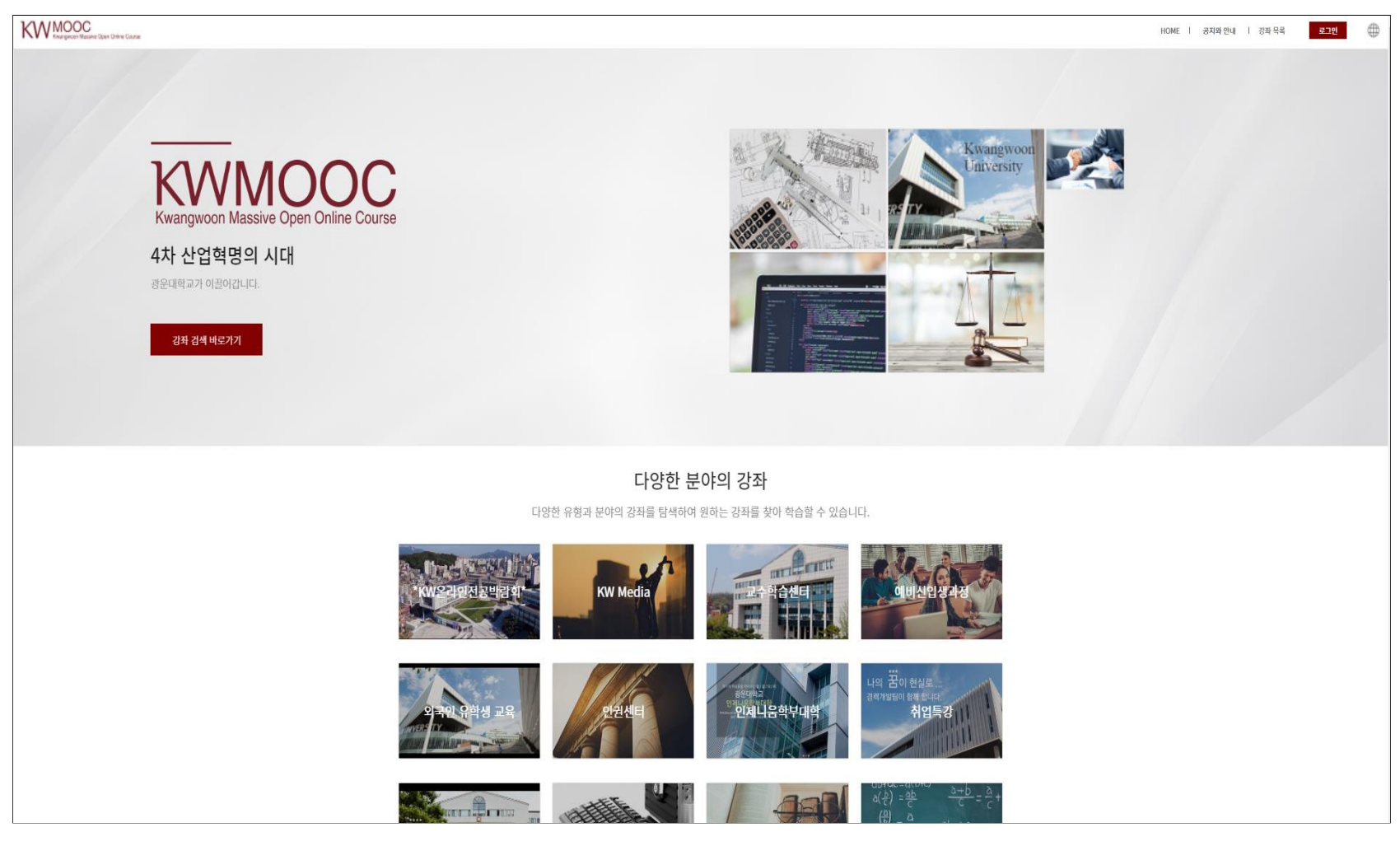

2. 우측상단 "로그인" Click

KW MOOC Kwangwoon Massive Open Online Course

HOME | 공지와 안내 | 강좌 목록

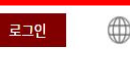

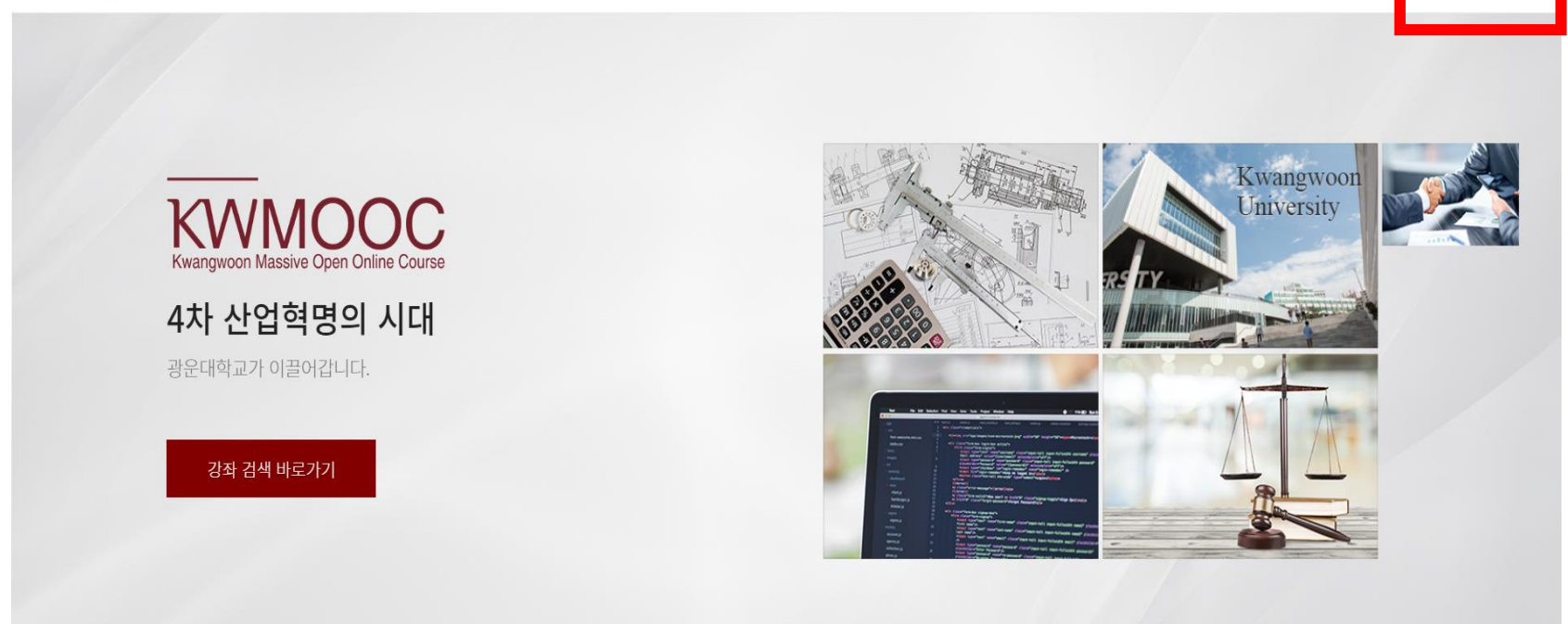

다양한 분야의 강좌

다양한 유형과 분야의 강좌를 탐색하여 원하는 강좌를 찾아 학습할 수 있습니다.

## 3. 중간 통합로그인 Click

| KWANGWOON Massive Open Online Course | [제목 없음] |   |        | HOME ㅣ 공지와 안내 | │ 강좌 목록 | 로그인 |
|--------------------------------------|---------|---|--------|---------------|---------|-----|
|                                      |         |   |        |               |         |     |
|                                      |         |   |        |               |         |     |
|                                      |         | ł | 통합 로그인 |               |         |     |
|                                      |         |   | 통합 로그인 |               |         |     |
|                                      |         |   |        |               |         |     |
|                                      |         |   |        |               |         |     |

4. 중간 사용자 구분 Click 하여 사용자구분 학부생 또는 해당 대학원 선택 => 아이디, 비밀번호 광운대학교 KLAS 종합정보서비스와 동일 => 로그인 (스마트융합대학원은 정보콘텐츠대학원으로 선택)

| Kwangwoon Massive Open Online Course |                                            | HOME   공지와 안내   강좌 목록 로그인 |
|--------------------------------------|--------------------------------------------|---------------------------|
|                                      | 통합 로그인                                     |                           |
|                                      | 사용자구분*<br>학부생   ☞<br>아이디*<br>비밀번호*<br>비밀번호 |                           |
|                                      |                                            |                           |

## 5. 다양한 분야의 강좌 중 인권센터 Click

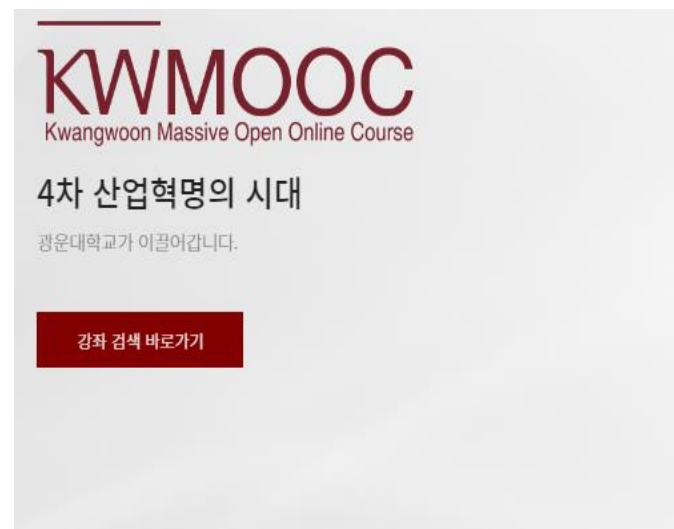

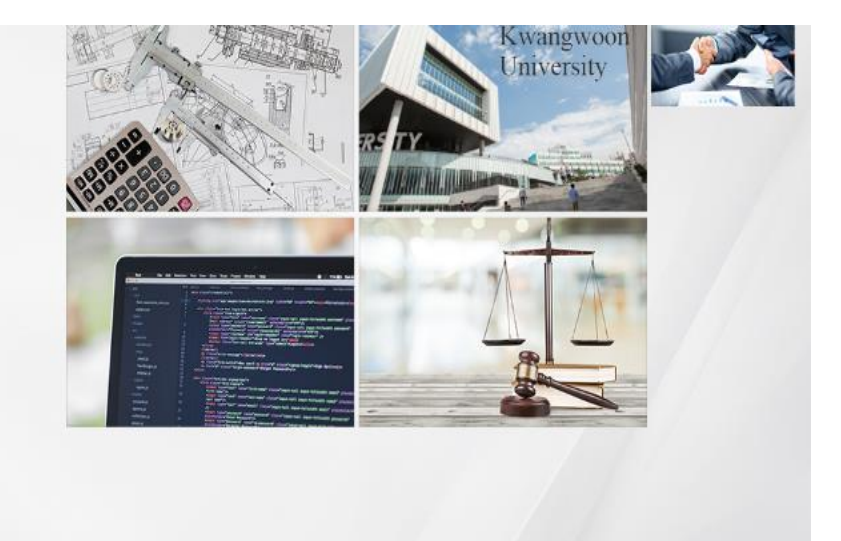

#### 다양한 분야의 강좌

다양한 유형과 분야의 강좌를 탐색하여 원하는 강좌를 찾아 학습할 수 있습니다.

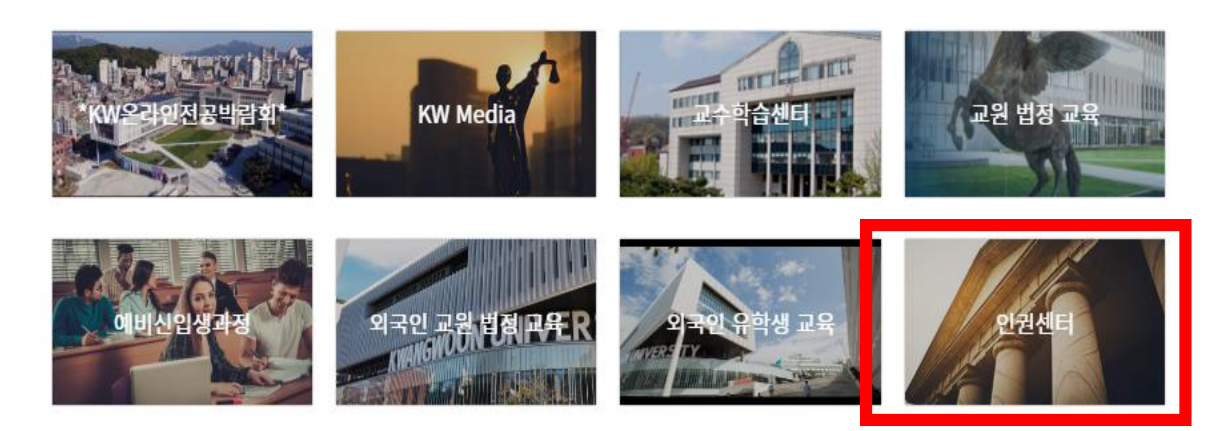

## 6. 2022년 재학생 인권 성평등 교육(함께 나아가다) Click

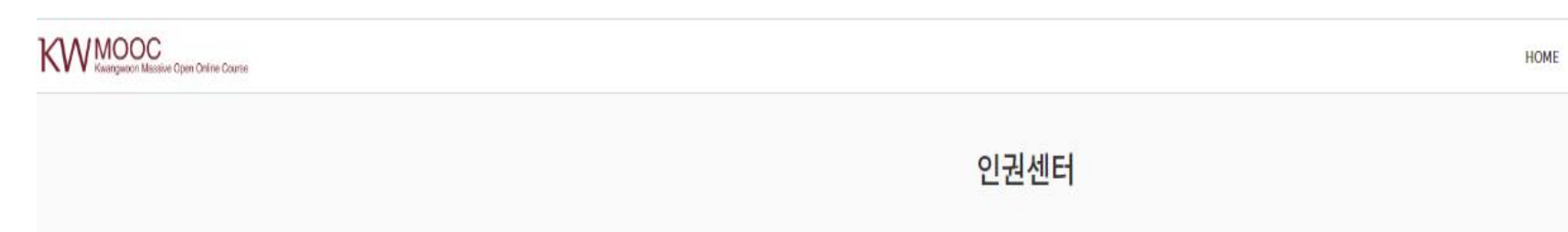

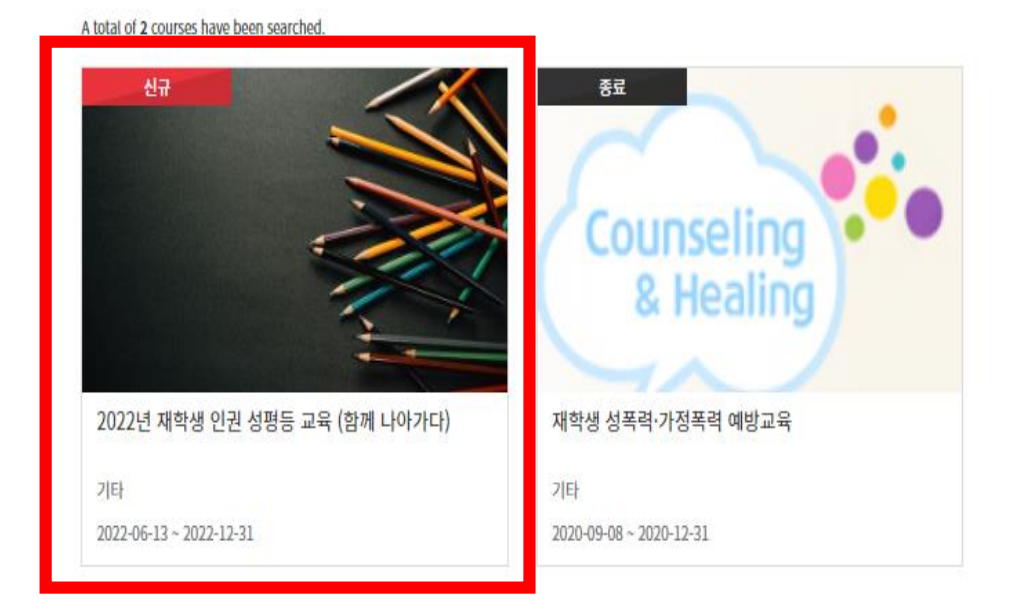

## 7. 중간 "수강신청" Click

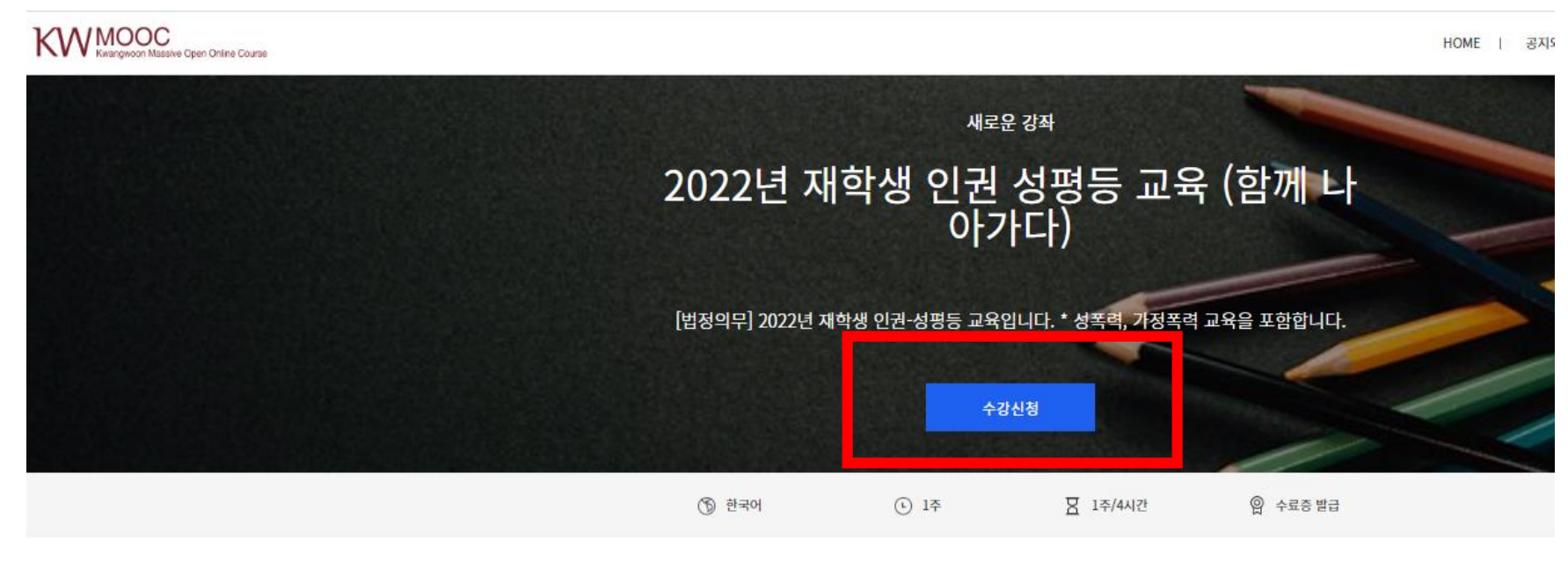

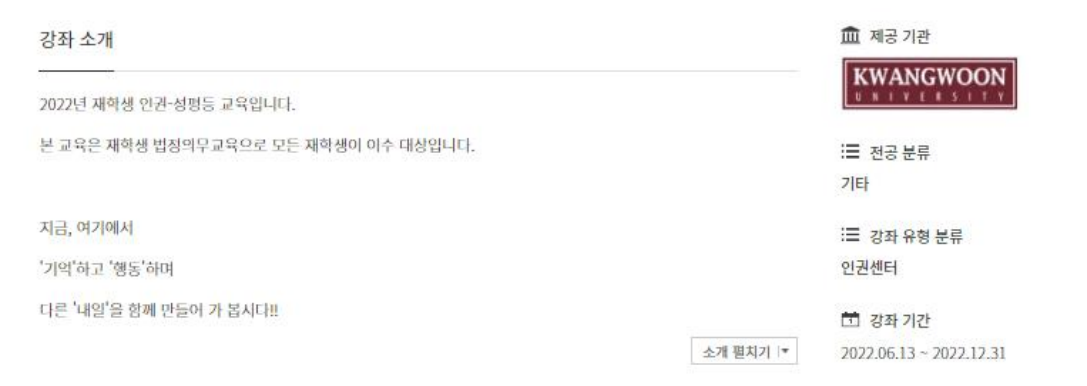

HOME

## 8. 중간 "강좌보기" Click

#### KW MOOC Kwargwoon Massive Open Online Course

|       | 2022년 기      | <sup>새로운</sup><br>대학생 인권 ·<br>아가  | <sup>과</sup><br>성평등 교육<br>·다) | 유 (함께 나    |  |
|-------|--------------|-----------------------------------|-------------------------------|------------|--|
|       | [법정의무] 2022년 | 재학생 인권-성평등 교육입<br>강좌 보기           | 니다. * 성폭력, 가정폭력<br>수강 취소      | 교육을 포함합니다. |  |
|       | ⑤ 한국어        | <ul><li>€ 1<sup>4</sup></li></ul> | 전 1주/4시간                      | 위 수료증 발급   |  |
| 강좌 소개 |              |                                   |                               | 血 제공 기관    |  |

|                                      |          | WWWWWWWWW               |
|--------------------------------------|----------|-------------------------|
| 2022년 재학생 안권-성명등 교육입니다.              |          |                         |
| 본 교육은 재학생 법정의무교육으로 모든 재학생이 이수 대상입니다. |          | 📰 전공 분류                 |
|                                      |          | 기타                      |
| 지금, 여기에서                             |          | ः≣ 강좌 유형 분류             |
| '기억'하고 '행동'하며                        |          | 인권센터                    |
| 다른 '내일'을 함께 만들어 가 봅시다!!              |          | 🗂 강좌기간                  |
|                                      | 소개 펼치기 ▼ | 2022.06.13 ~ 2022.12.31 |
|                                      |          | ③ 강좌 길이                 |
|                                      |          |                         |

## 9. "1. 대학과 인원 => 인권 그리고 평등의 메시지/인권교육" Click

### 

| KWW MOOCC<br>Kwangwoon Massive Open Online Course |             |                                               |                     |            |            |         |             | HOME / 공지                   |
|---------------------------------------------------|-------------|-----------------------------------------------|---------------------|------------|------------|---------|-------------|-----------------------------|
|                                                   |             |                                               | 2022년               | 재학생 인권     | 년 성평등 교·   | 육 (함께 L | . 아가다)      |                             |
|                                                   |             | 듣 학습하기                                        | 🕒 학습현황              | 💾 복마크      | 🌲 공지사항     | 🗐 질의응답  | 📕 열린 게시판    | 🗐 토른 모아보기                   |
|                                                   |             |                                               |                     |            |            |         | 🎬 주차병근 티기   | :를 조차모로 비기                  |
|                                                   | 0           | %                                             |                     |            |            |         | - 1422.24   | - 1444 14                   |
|                                                   | ×           |                                               |                     |            | 1          |         |             |                             |
|                                                   |             |                                               |                     |            | *          |         |             |                             |
|                                                   |             | 2022학년도 인                                     | 권-성평등교육 (함께         | 나아가다)      |            |         |             |                             |
|                                                   |             | 1. 대학과 인권                                     |                     |            |            |         |             |                             |
|                                                   |             | 🔘 인권 그리고                                      | 고 평등의 메세지/인권        | 교육 MEDIA   |            |         |             |                             |
|                                                   |             | 2 이사스 너희                                      | F                   |            |            |         |             |                             |
|                                                   |             | <ul> <li>2. 월영국 영향</li> <li>일상속 성평</li> </ul> | ㅎ<br>형등 MEDIA       |            |            |         |             |                             |
|                                                   |             |                                               |                     |            |            |         |             |                             |
|                                                   |             | 3. 성희롱-성폭                                     | 력 예방교육              |            |            |         |             |                             |
|                                                   |             | 🔘 성희롱-성폭                                      | 폭력 예방교육 MEI         | AIC        |            |         |             |                             |
|                                                   |             | <b>4.</b> 가정폭력 예                              | 방교육 1               |            |            |         |             |                             |
|                                                   |             | 🔘 가정폭력 0                                      | 훼빙교육1 MEDIA         |            |            |         |             |                             |
| 10. 중간 "동영성                                       | Play" Click |                                               |                     |            |            |         |             |                             |
| KWW MOOC<br>Kwangwoon Massive Open Online Course  |             |                                               |                     |            |            |         | HOME        | 공지와 <mark>안내</mark>   강좌 목록 |
|                                                   |             |                                               |                     |            |            |         |             |                             |
|                                                   |             | 202                                           | 22년 재학성             | 뱅 인권 성평성   | 등 교육 (함께   | 나아가다)   |             |                             |
|                                                   | ☴ 학습려       | 하기 🔮 학습                                       | 현황 📕 북대             | 마크 🜲 공지사   | 하 📕 질의응답   | 🗐 열린 게시 | 판 📕 토론 모아보: | 7]                          |
| 강좌 목차                                             | «           |                                               |                     |            | 이전 학습 📔 다음 | 학습 >    |             |                             |
| 2022학년도 인권-성평등교육 (함께 나아가다)                        |             | 0                                             | 인권 그리고 평등           | 의 메세지/인권교육 |            |         |             |                             |
| 1. 대학과 인권                                         |             |                                               |                     |            |            |         |             | 북마크 🕅                       |
| ♥ 한편 그리고 영등의 베세시/원권교육                             |             |                                               | 빅닉(이   L대학<br>대학과인권 | 74.124     |            |         |             |                             |
| 2. 일상속 성평등                                        |             |                                               | 20.                 |            |            | -       | 2           | 20 1                        |

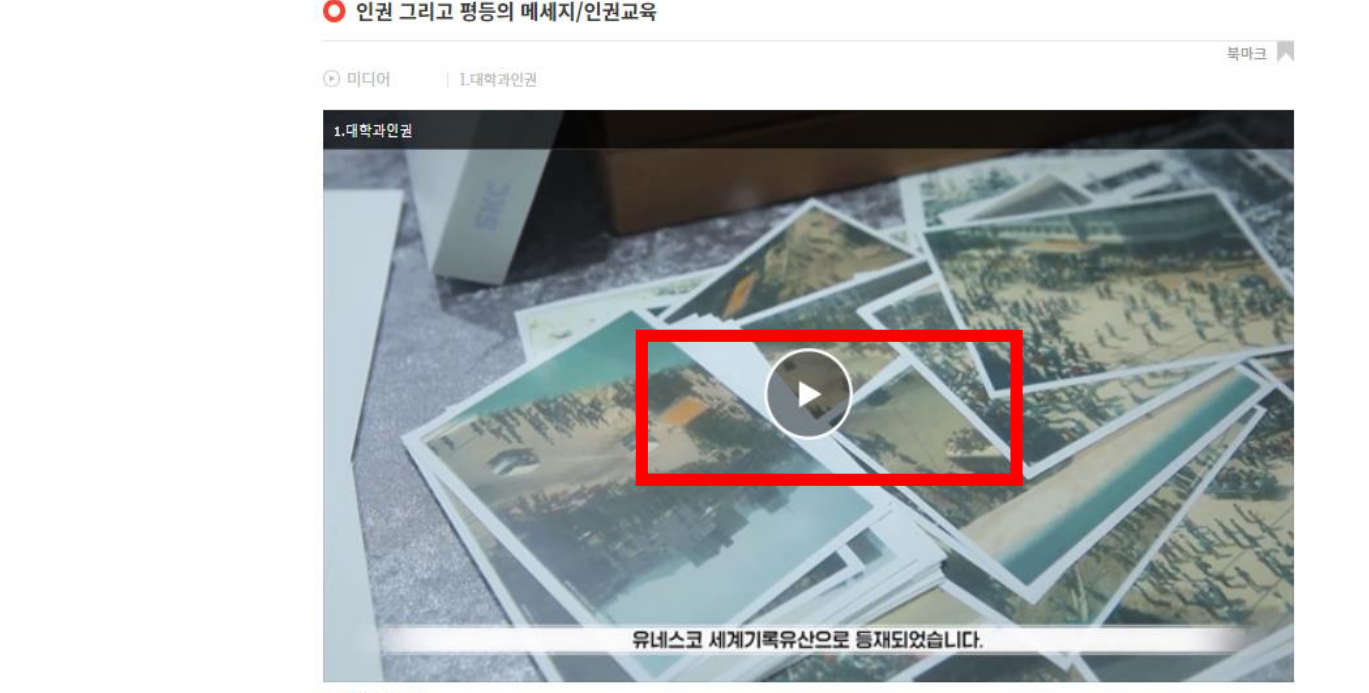

퀴즈 🦳 퀴즈 : 교육 내용을 떠올려보세요^^

○ 전체 클로징 : 오늘을 살아가는 당신에게

3. 성희롱-성폭력 예방교육 🔵 성희롱-성폭력 예방교육

4. 가정폭력 예방교육 1 🔘 가정폭력 예빙교육 1

5. 가정폭력 예방교육 2 🔘 가정폭력 예방교육 2

6. 전체 클로징

1. 대학과 인권

## 11. "학습 완료하기" Click

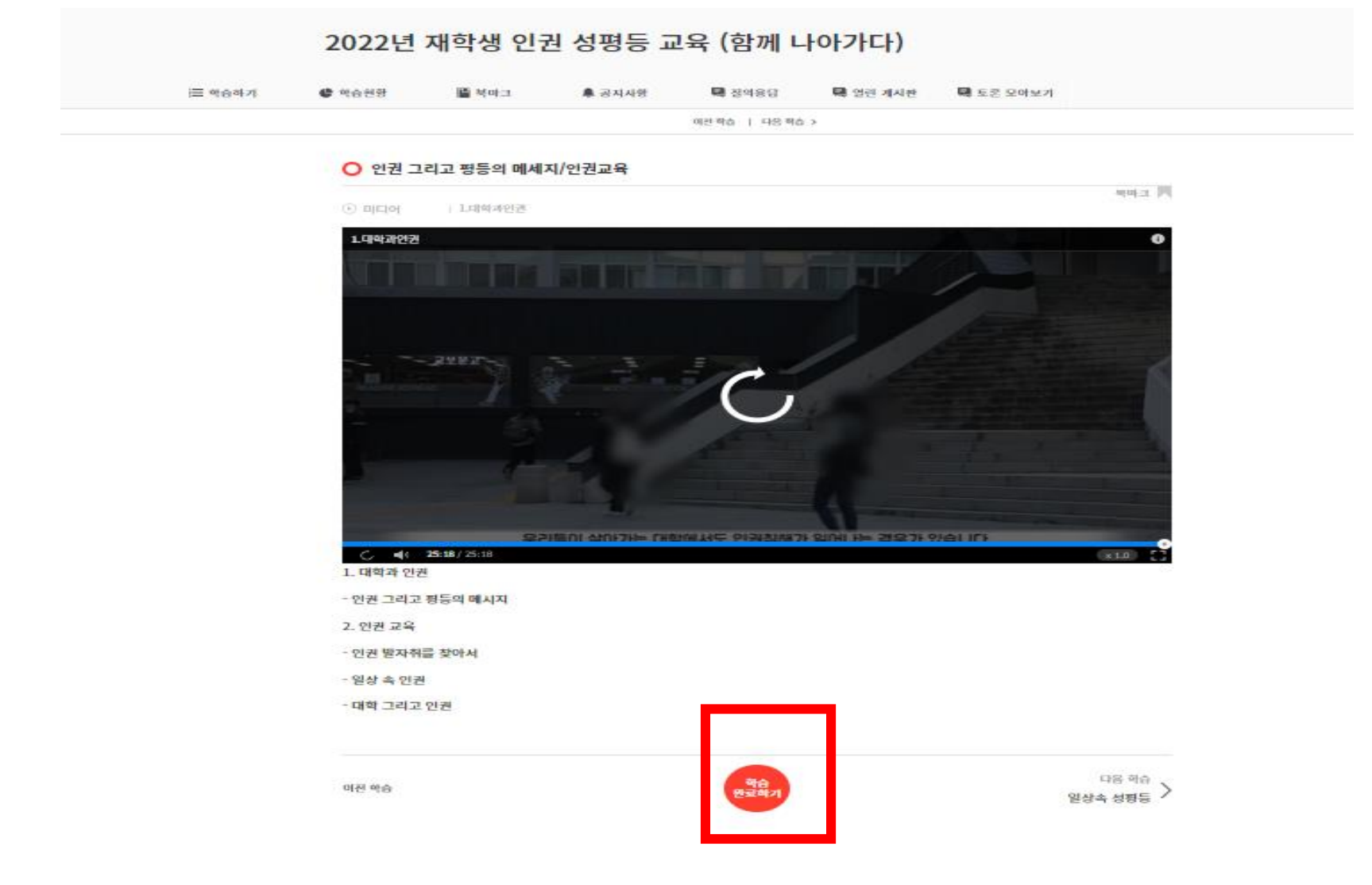

## 12. "학습 완료" 확인

| ● 역습원형                                                                 | · · · · · · · · · · · · · · · · · · ·  | ♣ 공지사형  | 태 질역용답        | 🖬 열린 계시판 | 🛤 토론 모아보기                         |
|------------------------------------------------------------------------|----------------------------------------|---------|---------------|----------|-----------------------------------|
|                                                                        |                                        |         | 여전 찍습   대응 찍습 | >        |                                   |
| ○ 인권 그                                                                 | 리고 평등의 메세                              | 지/인권교육  |               |          |                                   |
| (i) INC. 101                                                           | Languages                              |         |               |          | 443 J                             |
| 1.0141219174                                                           | i same                                 |         |               |          |                                   |
|                                                                        |                                        |         |               |          |                                   |
| E C                                                                    | 1.00                                   |         |               |          |                                   |
| 17                                                                     |                                        | 100     |               |          | Constant and a state of the state |
|                                                                        | - Contraction                          |         | 10 martin     | C has    | tiller " Star Break               |
|                                                                        |                                        |         |               |          |                                   |
| (Contrast                                                              | West and                               | State - |               |          |                                   |
|                                                                        |                                        | 14 1    |               |          |                                   |
| 12022                                                                  | 1 1000                                 |         |               |          |                                   |
| E.S.                                                                   |                                        |         |               |          |                                   |
| 199                                                                    |                                        |         |               |          | and the                           |
|                                                                        |                                        | 유네스코 /  | 에계기록유산으로 등    | s재되었습니다. |                                   |
| 1043                                                                   | 108.000                                |         |               |          |                                   |
| 1. 대학과 인권                                                              | 4                                      |         |               |          |                                   |
| 1. 대학과 연원<br>- 인권 그리고                                                  | 병<br>평등의 메시지                           |         |               |          |                                   |
| 1. 대학과 인컨<br>- 인권 그리고<br>2. 인권 교육                                      | 년<br>평등의 메시지                           |         |               |          |                                   |
| 1. 대학과 연원<br>- 인권 그리고<br>2. 인권 고옥<br>- 인권 발자취                          | 년<br>평등의 메시지<br>를 찾아서                  |         |               |          |                                   |
| 1. 대학과 연원<br>- 인권 그리고<br>2. 인권 교육<br>- 인권 발자취<br>- 일상 속 인권             | 명<br>평등의 메시지<br>를 찾아서                  |         |               |          |                                   |
| 1. 대학과 연원<br>- 인권 그리고<br>2. 인권 교육<br>- 인권 말자취<br>- 일상 속 인권<br>- 대학 그리고 | <sup>연</sup><br>평등의 폐시지<br>을 찾아서<br>인권 |         |               | •        |                                   |
| 1. 대학과 연권<br>- 인권 그리고<br>2. 인권 교육<br>- 인권 발자취<br>- 일상 속 인권<br>- 대학 그리고 | 명<br>황등의 메시지<br>를 찾아서<br>인권            |         |               |          |                                   |

# 13. "2. 일상속 성평등 => 일상속 성평등" Click => 중간 "동영상 Play" Click => "학습 완료하기" Click => "학습 완료" 확인

| KIA  | 1 | MOOC                                 |
|------|---|--------------------------------------|
| 1711 | Y | Kwangwoon Massive Open Online Course |

|                                                      |   |        | <mark>2022년</mark>                       | 재학생 인권                | 권 성평등 <mark>교</mark> | 고육 (함께 L      | - 나아가다)    |                   |
|------------------------------------------------------|---|--------|------------------------------------------|-----------------------|----------------------|---------------|------------|-------------------|
|                                                      |   | 言 학습하기 | C 학습현황                                   | 📕 북마크                 | 🌲 공지사항               | 📮 칠의응답        | 🖶 열린 계시판   | 🛃 토론 모아보기         |
| 강좌 목차                                                | « |        |                                          |                       |                      | 이전 학습 📋 다음 학( | <u>}</u> > |                   |
| 2022학년도 인권-성평등교육 (함께 나아가다)                           |   |        | 0 0171 -                                 |                       |                      |               |            |                   |
| <b>Ⅰ. 대학과 인권</b><br>✔ 인권 그리고 평등의 메세지/인권교육            |   |        | <ul> <li>인원 그</li> <li>이 인원 그</li> </ul> | 리고 평등의 베세/            | 시/인견교육               |               |            | 북며=               |
| 2. 일상속 성평등<br>이 일상속 성평등                              |   |        | 1.대학과인권                                  |                       |                      | -             | - FIL      |                   |
| . 성희롱-성폭력 예방교육<br>) 성희롱-성폭력 예방교육                     |   |        | 1                                        |                       |                      | 0             | X          | ahore and a state |
| . 가정폭력 예방교육 1<br>가정폭력 예방교육 1                         |   |        |                                          |                       |                      |               | $\Sigma l$ |                   |
| . 가정폭력 예방교육 2<br>) 가정폭력 예방교육 2                       |   |        |                                          | L ette be             | A CONTRACTOR         |               |            |                   |
| · 전체 클로징<br>) 전체 클로징 : 오늘을 살아가는 당신에게                 |   |        |                                          |                       |                      |               |            |                   |
| 즈                                                    |   |        | West of                                  | TORONA I              | 유네스코                 | 세계기록유산으로      | 통재되었습니다.   | -                 |
| ) 퀴즈 : 교육 내용을 떠올려보 <mark>세</mark> 요^^                |   |        | 1. 대학과 인권                                | 4                     |                      |               |            |                   |
| <b>이수 완료 후 기프티콘 응모]</b><br>) 이수 완료시 , 추첨을 통해 기프티콘을 드 |   |        | - 인권 그리고<br>2. 인권 교육                     | 평등의 <mark>메</mark> 시지 |                      |               |            |                   |
| 립니다.                                                 |   |        | - 인권 발자취                                 | 를 찾아서                 |                      |               |            |                   |

HOME

- 14. "3. 성희롱-성폭력 예방교육" Click => 중간 "동영상 Play" Click => "학습 완료하기" Click => "학습 완료" 확인
- 15. "4. 가정폭력 예방교육1" Click => 중간 "동영상 Play" Click => "학습 완료하기" Click => "학습 완료" 확인
- 16. "5. 가정폭력 예방교육2" Click => 중간 "동영상 Play" Click => "학습 완료하기" Click => "학습 완료" 확인
- 17. "6. 전체클로징:오늘을 살아가는 당신에게" Click => 중간 "동영상 Play" Click => "학습 완료하기" Click => "학습 완료" 확인

## 18. "퀴즈:교육 내용을 떠올려보세요" Click

KW MOOC Kwangwoon Massive Open Online Course

|                                 |   |        | 2022년                  | 재학생 인급       | 권 성평등 고  | 고육 (함께 니       | - 사가다)   |                    |                                                                                                    |
|---------------------------------|---|--------|------------------------|--------------|----------|----------------|----------|--------------------|----------------------------------------------------------------------------------------------------|
|                                 |   | ☰ 학습하기 | 🕒 학습현황                 | 📳 북마크        | 🌲 공지사항   | 📑 질의용답         | 🗐 열린 계시판 | 🖶 토론 모아보기          |                                                                                                    |
| 강좌 목차                           | « |        |                        |              |          | < 이전 학습   다음 5 | 박습 >     |                    |                                                                                                    |
| 2022학년도 인권-성평등교육 (함께 나아가다)      |   |        |                        |              |          |                |          |                    |                                                                                                    |
| 1. 대학과 인권                       |   |        | ○ 전체 클                 | L로징 : 오늘을 살이 | 나가는 당신에게 |                |          |                    | the state of the state of the s |
| 🕑 인권 그리고 평등의 메세지/인권교육           |   |        | ⓒ 미디어                  | 6. 전체 클로징    |          |                |          |                    | 북마크 /ጣ                                                                                                    |
| 2. 일상속 성평등                      |   |        | 6. 전체 클로               | 8            |          |                |          |                    | Ð                                                                                                    |
| 🕑 일상속 성평등                       |   |        |                        |              |          | +랑은 <b>상</b> 관 | 없는이이     | =7]."              |                                                                                                    |
| 3. 성희룡-성폭력 예방교육                 |   |        |                        |              |          |                |          |                    |                                                                                                    |
| 🥑 성희롱-성폭력 예방교육                  |   |        |                        |              |          |                |          | 슷한 것 같아요."         |                                                                                                    |
| 4. 가정폭력 예방교육 1                  |   |        |                        |              |          |                |          |                    |                                                                                                    |
| ✓ 가정폭력 예빙교육 1                   |   |        | пЫ                     | 한 이야기 이      | ·닌가요?"   |                |          |                    |                                                                                                    |
| 5. 가정폭력 예방교육 2                  |   |        |                        |              |          |                |          |                    |                                                                                                    |
| ✓ 가정폭력 예방교육 2                   |   |        |                        |              |          |                |          |                    |                                                                                                    |
| 6. 전체 클로징                       |   |        |                        |              |          |                | *7       | 해자도 아닌데            | 0.11                                                                                                    |
| ● 전체 클로징 : 오늘을 살아가는 당신에게        |   |        |                        |              |          |                | 왜이런      | <u> 교육</u> 글 어야 해요 | . (                                                                                                    |
| 지도                              |   |        | <i>C</i> 44            | 02.22.102.02 |          | 나란은 산과 없는 በ    | 10171    |                    |                                                                                                    |
| ·····<br>이 퀴즈 : 교육 내용을 떠올려보세요^^ |   |        | 6. 전체 클로               | 5            |          |                |          |                    | X 1.0                                                                                                    |
|                                 |   |        | - 오늘을 살이               | 가는 당신에게      |          |                |          |                    |                                                                                                    |
| [이수 완료 후 기프티콘 응모]               |   |        | - <mark>우리의 세</mark> 성 | 은 달라지고 있다!   |          |                |          |                    |                                                                                                    |
| 립니다.                            |   |        |                        |              |          |                |          |                    |                                                                                                    |
|                                 |   |        |                        |              |          |                |          |                    | -10-41                                                                                                    |

## 19. 퀴즈 1~8번까지 정답 체크 후 제출(오답시 다시 체크 후 제출) = > 학습 완료하기Click

KW MOOC Kwangwoon Massive Open Online Course

HOME | 공지와 안내 | 강좌 목록

|                          | .— | ·      |            |                     |                 |                          |                 |                       |
|--------------------------|----|--------|------------|---------------------|-----------------|--------------------------|-----------------|-----------------------|
| 자 모차 생                   | ;= | : 먹습아기 | ♥ 약습연왕     | 육바크                 | 루 공시사양          | 텍 실의응답<br>(이전 한슈   다운 하. | · · · ·         | 🖷 토픈 모아모기             |
| 2하녀도 이권-서평등교육 (하께 나아나다)  | •  |        |            |                     |                 |                          |                 |                       |
| 24 전도 전전 영영상표적 (함께 역행가역) |    |        | ○ 퀴즈 : ;   | 교육 내용을 떠올려          | 보세요^^           |                          |                 |                       |
| 대학과 인권                   |    |        |            |                     |                 |                          |                 |                       |
| 인권 그리고 평등의 메세지/인권교육      |    |        | ✓ 퀴즈       | 배점 1점               |                 |                          |                 |                       |
| 의산소 성평들                  |    |        | 1. 다음 중 데님 | 데이(Denim Day)와 관련   | 된 설명 중 옳지 않은 것  | 을 고르시오.                  |                 |                       |
| 일산소 성평득                  |    |        | () ① 데님    | 데이는 4월 셋째 주 수요일     | 이다.             |                          |                 |                       |
| 201000                   |    |        | ) ② 데님     | 데이는 법원이 성폭력 사건      | 에서 피해자가 입고 있던 칭 | 방바지의 특성만을 근거로 여          | 성의 성적 자기결정권 침해  | 배여부를 판단한 것에 대한 항의에서 시 |
| 성희롱-성폭력 예방교육             |    |        | 🌖 ③ 데님     | 데이를 야기한 사례처럼 질      | 못된 성폭력 판결은 해외에  | 서만 발생했다.                 |                 |                       |
| 성희롱-성폭력 예방교육             |    |        | 이 ④ 데님이    | 데이의 의미는 성폭력 사건      | 에서 피해자가 당시 처했던  | 상황과 사건의 맥락, 증언의          | 구체성, 일관성, 증거 등을 | 을 종합적으로 살펴 신중하게 판단하여이 |
| 기저포러 에바그오 1              |    |        | - 다.       |                     |                 |                          |                 |                       |
| 기정국국 에당표적 1              |    |        | ✓ 정답입니다    | ж.                  |                 |                          |                 |                       |
| 가정폭력 예명교육 1              |    |        | 무제해석       | 1                   |                 |                          |                 |                       |
| 가정폭력 예방교육 2              |    |        |            | -                   |                 |                          |                 |                       |
| 가정폭력 예방교육 2              |    |        | 정답.(3)     |                     |                 |                          |                 |                       |
|                          |    |        |            |                     |                 |                          |                 |                       |
| 선제 클로싱                   |    |        | 해설 : 데     | 님 데이를 야기한 사례        | 와 유사한 판결이 국내    | 에서도 발생했습니다.              | 성폭력 범죄와 관련된     | 된 잘못된 판단을 예방하기 위하     |
| 전체 클로징 : 오늘을 살아가는 당신에게   |    |        | 니 시외과      | 1 4 6 7 9 8 2 4 6 7 | -영 등면 도덕이 걸죠    | G                        |                 |                       |
|                          |    |        |            |                     |                 |                          |                 |                       |

HOME |

## 20. "이수 완료시 추첨을 통해 기프트콘을 드립니다." Click => 학습 완료하기 Click => 기프티콘 제공 이벤트 바로가기 (클릭) => <u>https://naver.me/x7tq84DT</u>

| KWW Kwangwaon Missilve Open Online Course                 |      |    |      |      |      |     |      |       |   |                   |            |              |             |                  |           |             |       |         |      |               | HO        |
|-----------------------------------------------------------|------|----|------|------|------|-----|------|-------|---|-------------------|------------|--------------|-------------|------------------|-----------|-------------|-------|---------|------|---------------|-----------|
|                                                           |      |    |      |      |      |     |      |       |   | 2022년             | <u>년</u> 자 | 학생 인권        | 권성          | 성평등 교            | 육 (함      | 께나          | 아가디   | 나)      |      |               |           |
|                                                           |      |    |      |      |      |     | E    | 학습하기  |   | 🕒 학습현황            |            | 🍽 북마크        |             | 🌲 공지사항           | 루 질의      | 응답          | 🗐 열린  | 게시판     | 🗐 토론 | 모아보기          |           |
| 나아가다)                                                     | ^ «  |    |      |      |      |     |      |       |   |                   |            |              |             | < 0              | 전 학습   대  | 다음 페이지가 (   | 없습니다. |         |      |               |           |
| 1. 대학과 인권                                                 |      |    |      |      |      |     |      |       |   |                   |            |              |             |                  |           |             |       |         |      |               |           |
| 🥑 인권 그리고 평등의 메세지/인권교육                                     | ÷    |    |      |      |      |     |      |       |   | ○ 이수              | 완료/        | 시 , 추첨을 통하   | 해 기프        | 프티콘을 드립니         | 다.        |             |       |         |      |               |           |
| 2. 일상속 성평등                                                |      |    |      |      |      |     |      |       |   | 티리스트              |            | 추첨 후 발송일 : 2 | 2022년       | 년 12월 말          |           |             |       |         |      |               | 북마크       |
| 🕑 일상속 성평등                                                 |      |    |      |      |      |     |      |       |   | * 교육 이수           | 충족         | 시, 추첨을 통해 스  | 스타벅:        | 스 모바일 기프티콘       | 흔을 드립니며   | ił.         |       |         |      |               |           |
| 3. 성희롱-성폭력 예방교육<br>< 성희롱-성폭력 예방교육                         | L    |    |      |      |      |     |      |       |   | 기프티콘 제            | 해공 이       | 벤트 바로가기 (클   | 리) =        | ⇒ https://naver. | .me/x7tq8 | 4DT         |       |         |      |               |           |
| <ul> <li>4. 가정폭력 예방교육 1</li> <li>✓ 가정폭력 예방교육 1</li> </ul> | L    |    |      |      |      |     |      |       |   | 교육 등 문의           | 의 : 인구     | 권성평등 상담실 0   | 02-940      | 0-5399           |           |             |       |         |      |               |           |
| <ul> <li>5. 가정폭력 예방교육 2</li> <li>가정폭력 예방교육 2</li> </ul>   | L    |    |      |      |      |     |      |       |   |                   |            |              |             |                  |           |             |       |         |      |               |           |
| 6. 전체 클로징<br>전체 클로징 : 오늘을 살아가는 당신<br>에게                   | L    |    |      |      |      |     |      |       |   |                   |            |              |             |                  |           |             |       |         |      |               |           |
| <b>퀴즈</b> <ul> <li>퀴즈 : 교육 내용을 떠올려보세요^^</li> </ul>        | L    |    |      |      |      |     |      |       |   |                   |            |              |             |                  |           |             |       |         |      |               |           |
| [ 이수 완료 후 기프티콘 응모]<br>이 수 완료시, 추첨을 통해 기프티콘<br>을 드립니다.     | L    |    |      |      |      |     |      |       |   | 이전 학합<br>( 귀즈 : j | 습<br>교육 내  | 용을 떠올려보세요    | <u>8</u> vv |                  | 흐<br>완료   | 습<br>お<br>기 |       |         |      | 다음            | 페이지가 없습니다 |
| 21. "Course                                               | Eval | ua | tior | n Su | rvey | ″ C | lick | :=> ^ | 설 | 문조시               | ⊦ 원        | 안료 후         | ΣΧ          | 제출하              | 기 С       | lick        |       |         |      |               |           |
|                                                           |      |    |      |      |      |     |      |       |   | 2022¦             | 년 7        | 대학생 인        | 민권          | 성평등              | 교육        | (함꺼         | 나이    | 가다)     | )    |               |           |
|                                                           |      |    |      |      |      |     | i=   | 학습하기  |   | 🕒 학습현황            |            | 며 북마크        |             | 🜲 공지사항           | Ę         | ·<br>질의응답   |       | 루 열린 계시 | .[판  | <b>퉈</b> 도론 모 | !아보기      |
|                                                           | //   |    |      |      |      |     |      |       |   |                   |            |              |             |                  |           |             |       |         |      |               |           |

| 강좌 목차                      | ×                                                                                                    |
|----------------------------|----------------------------------------------------------------------------------------------------|
| 2022학년도 인권-성평등교육 (함께 나아가다) |                                                                                                    |
| 1. 대학과 인권                  | '2022년 재학생 인권 성평등 교육 (함께 나아가다)' Course Satisfaction survey                                                                                                    |
| 🥑 인권 그리고 평등의 메세지/인권교육      |                                                                                                    |
| 2. 일상속 성평등                 | This survey was conducted to find out how satisfied you are with your courses. We know you are<br>busy, however, please fill out the form completely as there will be no disadvantages. |
| 🥑 일상속 성평등                  |                                                                                                    |
| 3. 성희룡-성폭력 예방교육            | 1. 본 교육 내용은 교육목적에 적합하였습니까?                                                                                                    |
| 🥑 성희롱-성폭력 예방교육             | ○ 매우 그렇다                                                                                                    |
|                            | ○ 그렇다                                                                                                    |
| 4. 가정폭력 예방교육 1             | ○ ±§                                                                                                    |
| ✔ 가정폭력 예빙교육 1              | 이 대체로 아니다                                                                                                    |
|                            | ○ 전혀 아니다                                                                                                    |
| 5. 가정목력 예정교육 2             |                                                                                                    |
| ✓ 가정폭력 예방교육 2              |                                                                                                    |
| 6. 저체 클루징                  | 2. 교육이 만족스러웠습니까?                                                                                                    |
|                            | ○ 매우 그렇다                                                                                                    |
| ♥ 전체 글도성 · 도글글 일어가는 당전에게   | ○ 그렇다                                                                                                    |
| 퀴즈                         | ○ ±ছ                                                                                                    |
|                            | 이 대체로 아니다                                                                                                    |
| 이 귀그 · 교육 대장을 떠들어도세요 ~     | ○ 전혀 아니다                                                                                                    |
| [ 이수 완료 후 기프티콘 응모]         |                                                                                                    |
| 👽 이수 완료시 , 추첨을 통해 기프티콘을 드  |                                                                                                    |
| 립니다.                       |                                                                                                    |
| Course Evaluation Survey   | 3. 예방교육에 추가되어야 할 내용 혹은 예방교육 관련하여 바라는 사항이 있는 경우 적어주시가 바랍니다.                                                                                                    |

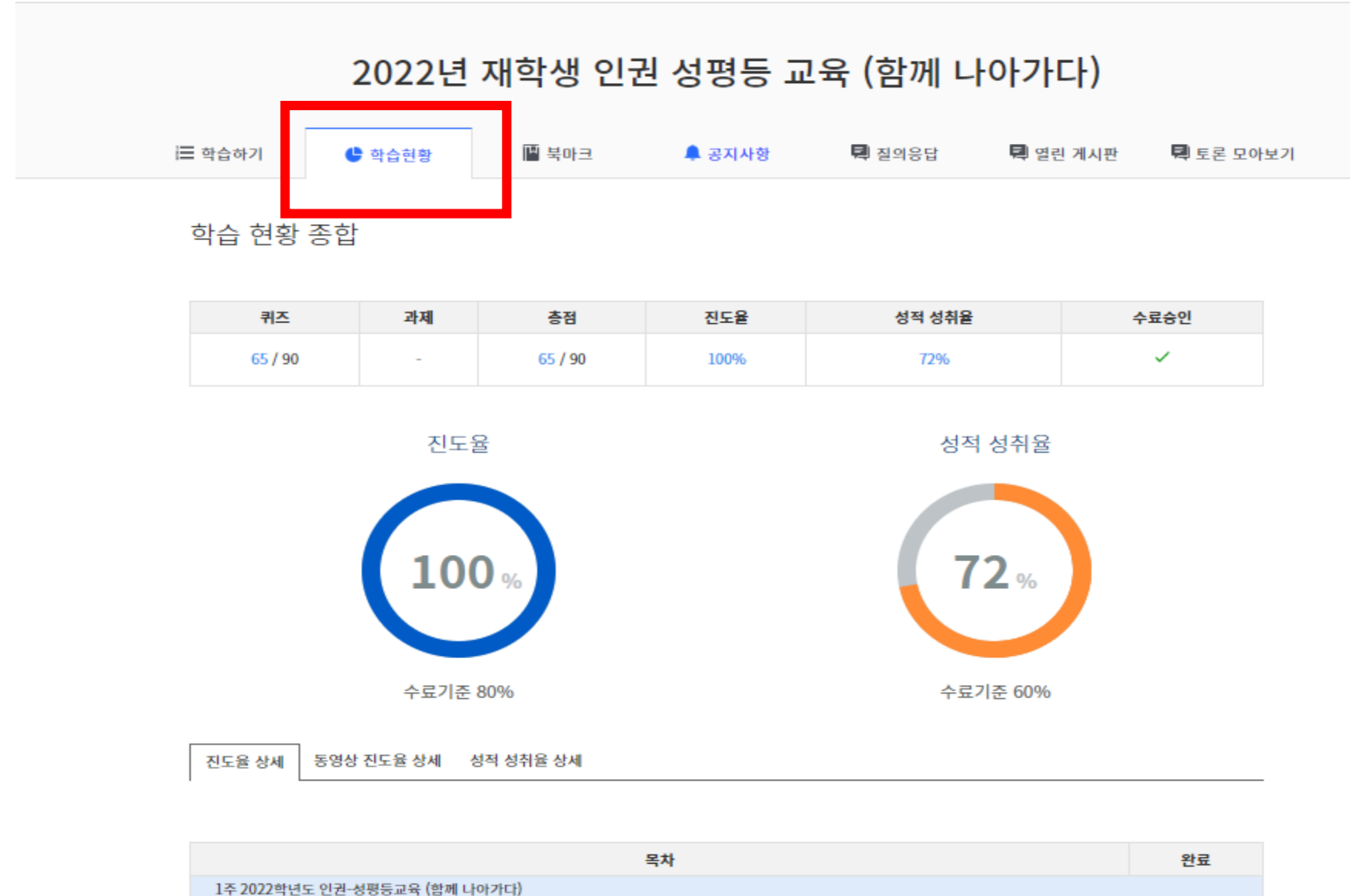

HOME | 공지외

| 목차                            | 완료 |
|-------------------------------|----|
| 1주 2022학년도 인권-성평등교육 (함께 나아가다) |    |
| 1. 대학과 인권                     |    |
| 인권 그리고 평등의 메세지/인권교육           |    |
| (비디오) 1.대학과인권                 | ~  |